# RAZER BASILISK

# Slovenská príručka

#### zoznam:

- Str. 1 Obsah balenia a systémové požiadavky
- Str. 2 Prehľad rozvrhnutie zariadení
- Str. 3 -Inštalácia, používanie a technická podpora
- Str. 4-Synapse a nastavenia
- Str. 11 Profily a Makrá
- Str. 13 Údržba a čistenie

Obsah balenia a systémové požiadavky:

### Balenie obsahuje:

- RazerBasilisk herná myš
- Odnímateľná podložka pre palec
- 2x odnímateľné DPI uchopky
- Príručka s dôležitými informáciami o produkte v angličtine

#### Systémové požiadavky:

- PC alebo MAC s voľným USB portom
- Windows 7 alebo vyšší / MAC OS X (10.9 alebo vyšší) (Synapse 3 je len pre Windows)
- Internetové pripojenie (pre inštaláciu ovládačov)
- 500MB voľného miesta na disku podľa inštalovanej verzie Synapse

Distributor: LAMA Plus Ltd.

# Prehľad rozvrhnutie zariadenia:

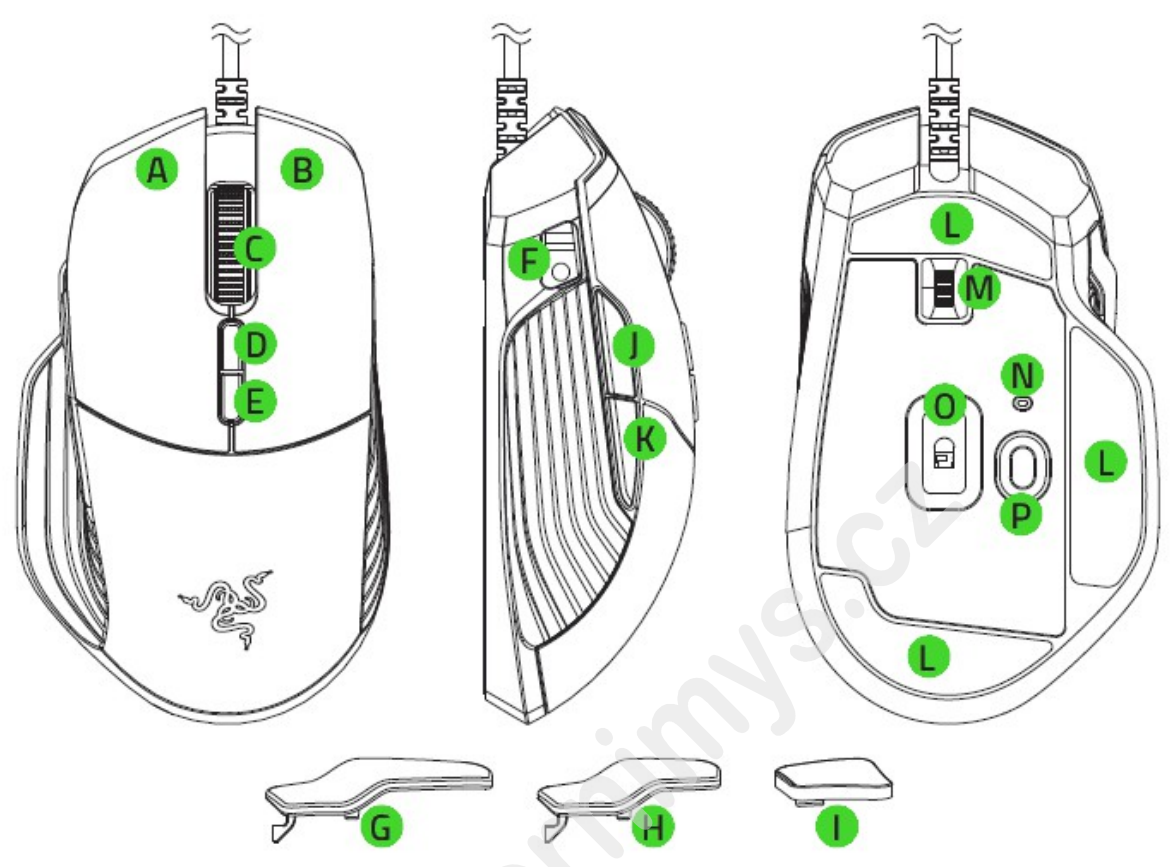

- A. Ľavé tlačidlo
- B. Pravé tlačidlo
- C. Rolovacie koliesko
- D. Zvýšenie DPI
- E. Zníženie DPI
- F. Tlačidlo pre uvoľnenie DPI uchopky
- G. Veľká odnímateľná uchopka
- H. Malá odnímateľná uchopka
- I.Gumová záslepka
- J.5 tlačidlo myši
- K. 4 tlačidlo myši
- L. Klzné plochy
- M. Nastavenie odporu rolovacieho kolieska
- N. idikátor profilu
- O. 16000 DPI 5G optický senzor
- P. Profilové tlačidlo

Distributor: LAMA Plus Ltd.

# Nastavenie odporu scroll kolieska a výmena úchopek:

Zvýšenie odporu Zníženie odporu

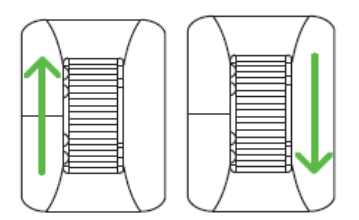

Vymenená úchopky pre dočasnú zmenu citlivosti DPI alebo prípadne jej vypnutie

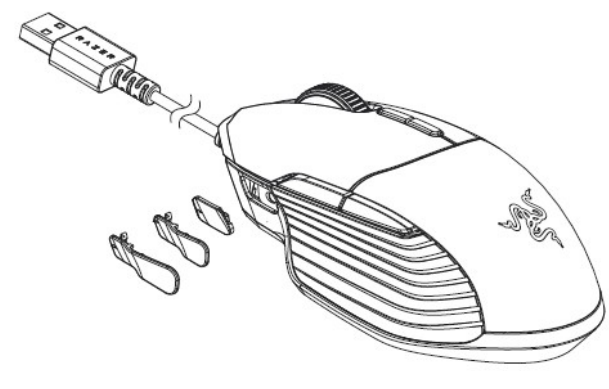

# Inštalácia a technická podpora:

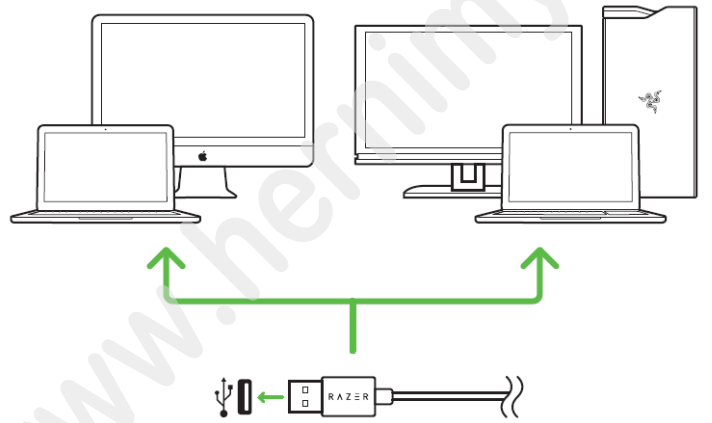

Upozornenie: Ak už máte nainštalovaný Razer Synapse 2.0 alebo 3 a vytvorený účet body 3-4 vynechajte.

Tu budeme popisovať Razer Synapse 3, ktorý sa trochu líši od staršieho Razer Synapse, avšak aj ten je použiteľný len vyzerá vzhľadovo trochu odlišne.

1. Pripojte alebo propojtezařízení s počítačom

2. Navštívte stránky: www.razerzone.com/razer-id a registrujte sa alebo sa prihláste pod existujúcim účtom Synapse, ktorý máte z skoršie používaných Razer produktov.

3. Stiahnite ovládací program Razer Synapse 3 z https://www.razerzone.com/software.

4. Spustite inštaláciu a postupujte podľa inštrukcií na obrazovke

5. Registrovať svoj produkt môžete na www.razerzone.com/registration.

Technickú podporu získate na adrese: http://support.razerzone.com/

# Používanie Synapse Tab:

# Dashboard

Základní obrazovka kde si volíte a nastavujete vše potřebné ohledně vašeho zařízení a máte přístup k dalším informacím o dalších produktech značky Razer.

| SYNAPSE MOUSE PROFILE                   | 5 CHROMA MACROS                                                            |                                                                                   | ¢ –           |  |
|-----------------------------------------|----------------------------------------------------------------------------|-----------------------------------------------------------------------------------|---------------|--|
| < > DASHBOARD                           |                                                                            |                                                                                   |               |  |
|                                         | WELCOME TO THE                                                             | NEW RAZER SYNAPSE                                                                 |               |  |
|                                         | View all of your Razer devi                                                | ices and installed modules here.                                                  |               |  |
|                                         | These modules are tools specifically designed<br>All installed modules are | I to enhance and maximize your overall experience.<br>displayed on the DASHBOARD. |               |  |
|                                         | Dism                                                                       | iss                                                                               |               |  |
| DEVICES                                 | MODULES                                                                    |                                                                                   |               |  |
| RAZER BASILISK                          | Снгома                                                                     | MACROS                                                                            | BETA FEEDBACK |  |
| ONLINE SERVICES                         |                                                                            |                                                                                   |               |  |
| REGISTER YOUR RAZER PRODUCT<br>WARRANTY | VIEW COMPATIBLE DEVICES                                                    | VISIT RAZER STORE                                                                 | ZVAULT        |  |
|                                         |                                                                            |                                                                                   |               |  |

# Mouse Tab:

Tu môžete vykonávať jednotlivé nastavenia funkcií a parametrov vášho zariadenia.

## Customize

| SYNAPSE MOUSE PROFILES CHROMA MACROS                                                                           | ¢ – |   |
|----------------------------------------------------------------------------------------------------|-----|---|
| CONTRACTOR CONTRACTOR CONTRACTOR CONTRACTOR                                                                    |     | • |
|                                                                                                    |     |   |
| PROFILE Profile 1 ***                                                                                          |     |   |
|                                                                                                    |     |   |
| Left Click • • Right Click                                                                                     |     |   |
|                                                                                                    |     |   |
| Scroll Click • Scroll Up                                                                                       |     |   |
|                                                                                                    |     |   |
| sensituirt clutch • Scroll Down                                                                                |     |   |
| Mouse Button 5 Sensitivity Stage Up                                                                            |     |   |
| the second second second second second second second second second second second second second second second s |     |   |
| Mouse Button 4 •                                                                                               |     |   |
|                                                                                                    |     |   |
| Sensitivity Stage Down •                                                                                       |     |   |
|                                                                                                    |     |   |
|                                                                                                    |     |   |
| Standard                                                                                                    |     |   |
|                                                                                                    |     |   |
|                                                                                                    |     |   |
|                                                                                                    |     |   |
|                                                                                                    |     |   |
|                                                                                                    |     |   |
| RAZER BASILISK                                                                                                 |     |   |
|                                                                                                    |     |   |

1

# Profile

Pre jeho zmenu, premenovanie, zmazaní pod. Kliknite na tri bodky • • • • Mouse use Tu si môžete nastaviť myš pre používanie v ľavej alebo v pravej ruke. Hypershift V základnom nastavení Hypershift funguje ako FN (funkčná klávesa) ktorá umožnuje prístup k ďalším nastaveným funkciám zariadenia. Rovnako tak ako si môžete zmeniť Hypershift na iné tlačidlo.

#### Sidebar

| 6  | SYNAPSE N               | MOUSE PROFILES CHROMA MACROS            | Ø – |   |
|----|-------------------------|-----------------------------------------|-----|---|
| <  | > CUSTOMIZE             | PERFORMANCE LIGHTING CALIBRATION        |     | 9 |
| ≡  | All Buttons 👻           | PROFILE Profile 1 ···· ·                |     |   |
|    | Left Click              |                                         |     |   |
| 2  | Mouse<br>Scroll Click   | Left Click • Right Click                |     |   |
| з  | Sensitivity Stage Up    | Scroll Click • • Scroll Up              |     |   |
| 4  | Mouse<br>Mouse Button 5 | Sensitivity Clutch • Scroll Down        |     |   |
| 5  | Mouse<br>Mouse Button 4 | Mouse Button 5 • • Sensitivity Stage Up |     |   |
| 6  | Sensitivity Stage Down  | Mouse Button 4                          |     |   |
| 7  | Right Click             | ······································  |     |   |
| 8  | Mouse<br>Scroll Up      | Sensitivity Stage Down                  |     |   |
| 9  | Mouse<br>Scroll Down    |                                         |     |   |
| 10 | Sensitivity Clutch      | Standard                                |     |   |
|    |                         |                                         |     |   |
|    |                         |                                         |     |   |
|    |                         |                                         |     |   |
|    |                         | RAZER BASILISK                          |     |   |
|    |                         |                                         |     |   |

Stisknutím tlačítka \_\_\_\_\_\_ sa vám vysunie bočná lišta tak ako je vyobrazené a tu môžete nastavovať jednotlivé funkcie alebo nechať existujúce.

1

|          | SYNAPSE M               | MOUSE PROFILES CHROM | MA MACROS    |                        | ¢ – 🗆 ×                |
|----------|-------------------------|----------------------|--------------|------------------------|------------------------|
| <        | > CUSTOMIZE             | PERFORMANCE          | LIGHTING CAL | BRATION                | •                      |
| $\equiv$ | All Buttons 👻           |                      |              | X PROFILE LAPTO        | P-C8HH10DH-Default 👻 🚥 |
|          | Mouse<br>Left Click     | C DEFAULT            | DEFAULT KEY  |                        |                        |
| 2        | MOUSE<br>Scroll Click   | E KEYBOARD FUNCTION  | Scroll Click | Left Click •           |                        |
| З        | Sensitivity Stage Up    | MOUSE FUNCTION       |              | Scroll Click           |                        |
| 4        | MOUSE<br>Mouse Button 5 |                      |              | Sensitivity Clutch *   |                        |
| 5        | Mouse<br>Mouse Button 4 | SWITCH PROFILE       |              | Mouse Button 5         |                        |
| 6        | Sensitivity Stage Down  |                      |              | Mouse Button 4         |                        |
|          | MOUSE<br>Right Click    | ↗ RAZER HYPERSHIFT   |              |                        |                        |
| 8        | MOUSE<br>Scroll Up      | LAUNCH PROGRAM       |              | Sensitivity Stage Down |                        |
| 9        | Scroll Down             | MULTIMEDIA           |              |                        |                        |
|          | Sensitivity Clutch      | 間 WINDOWS 8 CHARMS   |              |                        | Standard               |
|          |                         | ↗ WINDOWS SHORTCUTS  |              |                        |                        |
|          |                         | E TEXT FUNCTION      |              |                        |                        |
|          |                         | O DISABLE            |              |                        |                        |
|          |                         |                      |              |                        |                        |
|          |                         |                      |              | RAZER BASILISK         |                        |

**Default** – základné funkcie tlačidlá

.

1

**KeyboardFunction** - táto funkcia umožnuje tlačidlu priradiť funkciu zvolenej klávesy na klávesnici.

Mouse Function – táto funkcia priradí danému tlačidlu funkciu tlačidla myši z daného zoznamu.

Sensitivity – umožňuje meniť nastavenie DPI z daného zoznamu možností.

**Macro** – umožnuje priradiť tlačidlu zvolenej uložené makro funkcie. O makrách viac v Macros TAB.

**Switch Profile** – umožnuje nadefinovaným tlačidlom zmenu voľby profilu z vašich uložených profilov.

SwitchLighting – umožnunujě meniť nastavenie svetelných efektov pri zariadení.

RazerHypershift – umožnuje aktiváciu funkcie Hypershift dokut je tlačidlo stlačené.

Launch program – umožnuje spustiť nadefinovaný program alebo otvoriť stránky.

MultimediaFuncion – umožnuje spustiť možnosti ovládania multimediálneho prehrávača.

**Windows 8 Charms** – umožnuje priradiť klávesové skratky k funkciám Windows 8. Viac informácií nájdete tu: http://windows.microsoft.com/cs-cz/windows/tutorial

**Zkratky Windows** – umožnuje priradiť klávesové skratky k funkciám Windows. Viac informácií nájdete tu: <u>http://support.microsoft.com/kb/126449</u>

**Text Function** – umožnuje napísať uložený text trebárs do chatu v hre.

**Disable** – vypne funkčnosť daného tlačidla.

Distributor: LAMA Plus Ltd.

1

#### Performance

| SYNAPSE MOUSE PROFILES MACROS                                                                                                    | - 🗆 X |
|----------------------------------------------------------------------------------------------------|-------|
| CUSTOMIZE PERFORMANCE CALIBRATION POWER                                                                                                    |       |
| PROFILE LAPTOP-CBHH1QDH-Default v                                                                                                    | 90% 🛙 |
| SENSITIVITY       POLLING RATE         The number of dots-per-inch (DPI) of mouse movement.       The frequency of data updates for the mouse.         View Sensitivity Stages       Sensitivity Stages         Stage 1       Stage 2 | ۲     |
| B00     1800     2400     3600     7200   MOUSE PROPERTIES                                                                                                    | ۲     |
| 200 7200                                                                                                    |       |
|                                                                                                    |       |
| RAZER ATHERIS                                                                                                    |       |

#### Sensitivity

Tu nastavíte veľkosť citlivosti myši. Odporúčané hodnoty sú v rozmedzí 1600-1800.

Enable X-Y Sensitivity

Pri zaškrtnutie políčka máte možnosť nastaviť citlivosť pre každú os zvlášť.

Acceleration Veľkosť zrýchlenie pohybu kurzora na obrazovke. Odporúčané nastavenie pre Windows je 0 a pre Mac 5.

PollingRate

Tu nastavujete rýchlosť odozvy. Čím väčšia je číslo tým rýchlejšie myš reaguje na dané činosti. Môžete vybrať jednu z týchto možností - 125Hz (8ms), 500Hz (2ms) a 1000Hz (1ms). Odporúčané hodnoty sú 500Hz-1000Hz).

Mouse Properties Umožnuje nastaviť parametre myši v operačnom systéme Windows.

Lighting

| CUSTOMIZE PERFORMANCE LIGHTING CALIBRATION POWER     PROFILE Profile                                                                                                    |
|----------------------------------------------------------------------------------------------------|
| PROFILE Profile                                                                                                    |
| BRIGHTNESS     DIM     NORMAL     BRIGHT     QUICK EFFECTS     Sectrom Eycling     Output     QUICK EFFECTS     Sectrom Eycling     Output     Advanced Lighting Effect will be applied to all Chroma supported devices. |
| SWITCH OFF LIGHTING         When display is turned Off         When idle for (minutes)         UphtPac 1         Advanced Lighting Effect will be applied to all Chroma supported devices.                               |
|                                                                                                    |
|                                                                                                    |
| RAZER LANCEHEAD                                                                                                    |

Umožnuje nastavenie parametrov podsvietenia zariadenia.

### Základné svetelné efekty:

|            | Název           | Popis                                                   | Jak nastavit                                                          |
|------------|-----------------|---------------------------------------------------------|-----------------------------------------------------------------------|
| $\bigcirc$ | Breathing       | Zariadenie sa bude<br>rozsvetlovať a<br>stmievať        | Vyberte až dve farby medzi<br>ktorými bude prebiehať farebný<br>efekt |
|            | Reactive        | Keď kliknete na<br>nejaké tlačidlo<br>myši rozsvieti sa | Zvoľte si požadovanú farbu<br>a dobu svietenia.                       |
| $\bigcirc$ | SpectrumCycling | Nekonečný cyklus<br>celého farebného<br>spektra         | Nie je potrebné ďalšie nastavenie                                     |
|            | Static          | Bude svietiť len<br>jedna farba                         | Zvoľte si požadovanú farbu.                                           |

Ak máte zariadenie podporujúce funkciu Chroma a máte túto funkciu aj zapnutú môžete kliknúť na synchronizačný tlačidlo

Rozšírené nastavenia nájdete potom v 🔅 CHROMA STUDIO

## Calibrationtab

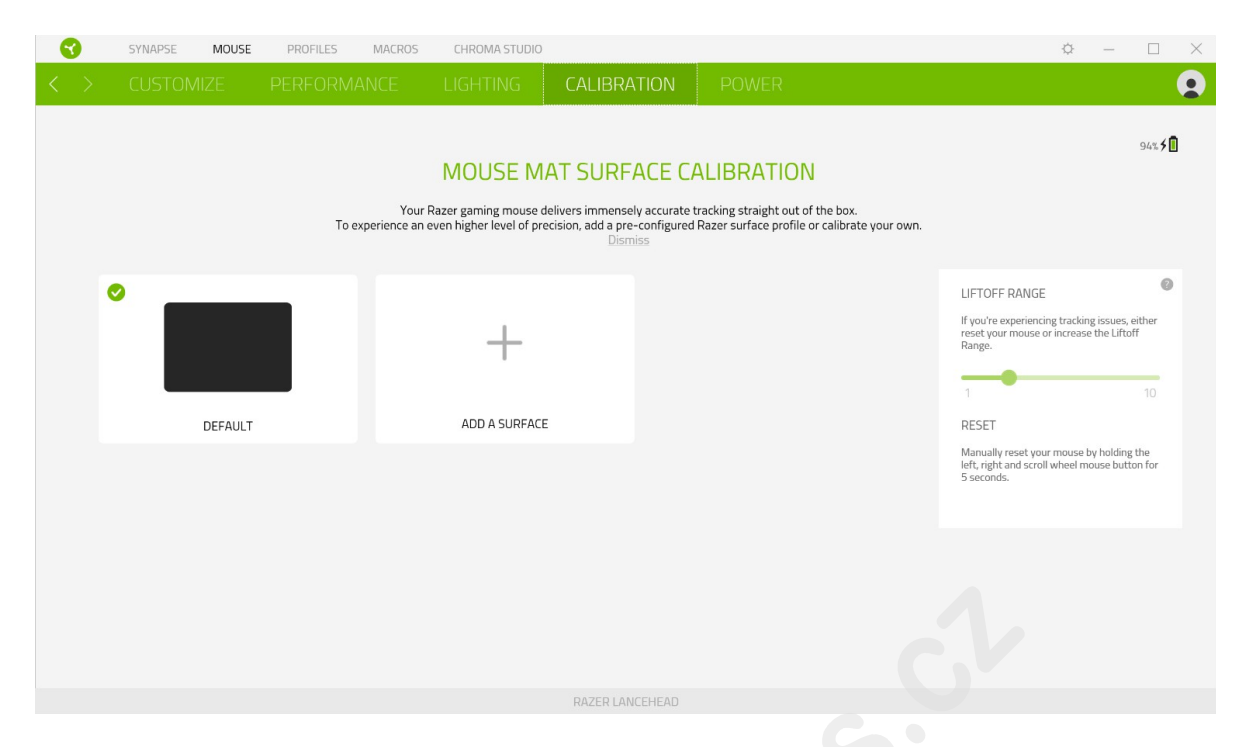

Tu môžete kalibrovať senzor na daný povrch, po ktorom sa bude myš pohybovať a tiež nastaviť do akej výšky nadvihnutí myši bude jej senzor schopný snímať pohyb.

Pokiaľ máte podložku od Razeru, vyberte prvú voľbu a vyberte danú podložku zo zoznamu pre optimálnu kalibráciu senzora. Pri zvolení druhej možnosti vykonáte kalibráciu senzora ručne. **ProfilesTab** 

| SYNAPSE MOUSE  | PROFILES MACROS                                                 | ¢ | - |  |
|----------------|-----------------------------------------------------------------|---|---|--|
| < > DEVICES LI | NKED GAMES                                                      |   |   |  |
|                | PROFILES + LINKED GAMES +                                       |   |   |  |
| RAZER ATHERIS  | LAPTOP-C8HH1QDH-Default Select spine or baggine to this profile |   |   |  |
|                |                                                                 |   |   |  |
|                |                                                                 |   |   |  |
|                |                                                                 |   |   |  |
|                |                                                                 |   |   |  |
|                |                                                                 |   |   |  |
|                |                                                                 |   |   |  |
|                |                                                                 |   |   |  |
|                |                                                                 |   |   |  |
|                |                                                                 |   |   |  |

#### Devices

Ukazuje zoznam pripojených kompatibilných zariadení a umožnuje spravovať profily pre jednotlivé zariadenia.

🔽 Kliknite pre vytvorenie nového profilu.

• • • Kliknite pre úpravu profilu, napríklad, premenovanie, zmazanie, kopírovanie a pod.

Každý profil môžete nastaviť aby sa treba automaticky aktivoval pri spustení priradené aplikácie.

### LinkedGames

| SYNAPSE M   | OUSE PROFILES MACROS | CHROMA STUDIO |   |      | ¢ –       |  |
|-------------|----------------------|---------------|---|------|-----------|--|
| < > DEVICES | LINKED GAMES         |               |   |      |           |  |
| + 2 9       |                      |               |   | View | All games |  |
|             |                      |               | x |      |           |  |
|             |                      |               |   |      |           |  |
|             |                      |               |   |      |           |  |
|             |                      |               |   |      |           |  |
|             |                      |               |   |      |           |  |
|             |                      |               |   |      |           |  |
|             |                      |               |   |      |           |  |
|             |                      |               |   |      |           |  |
|             |                      |               |   |      |           |  |
|             |                      |               |   |      |           |  |
|             |                      |               |   |      |           |  |
|             |                      |               |   |      |           |  |
|             |                      |               |   |      |           |  |
|             |                      |               |   |      |           |  |

Tu máte správu pre zoznam a pridanie odkazu hier, pre jednoduchšie nastavenie k profilom.

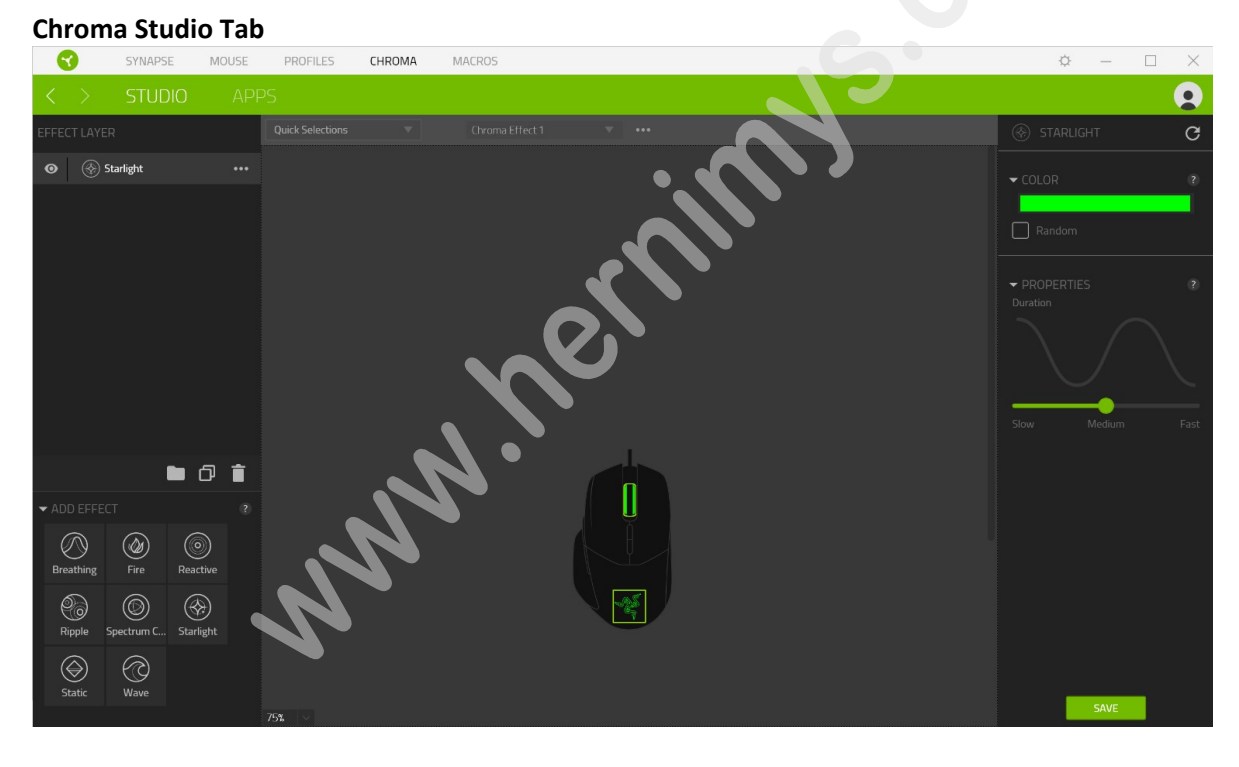

Umožnuje nastaviť parametre podsvietenia pri všetkých kompatibilných zariadení, ktoré túto funkciu podporujú.

#### QuickSelections

Voľba z prednastavených funkcií podsvietenia.

#### EffectLayer

Voľba jednotlivých efektov podsvietenie a práca s nimi.

### AddEffect

Zoznam všetkých podporovaných svetelných efektov.

## **Chroma Apps**

Tu máte možnosť zapnúť alebo vypnúť a spravovať aplikácie vytvorené tretími stranami.

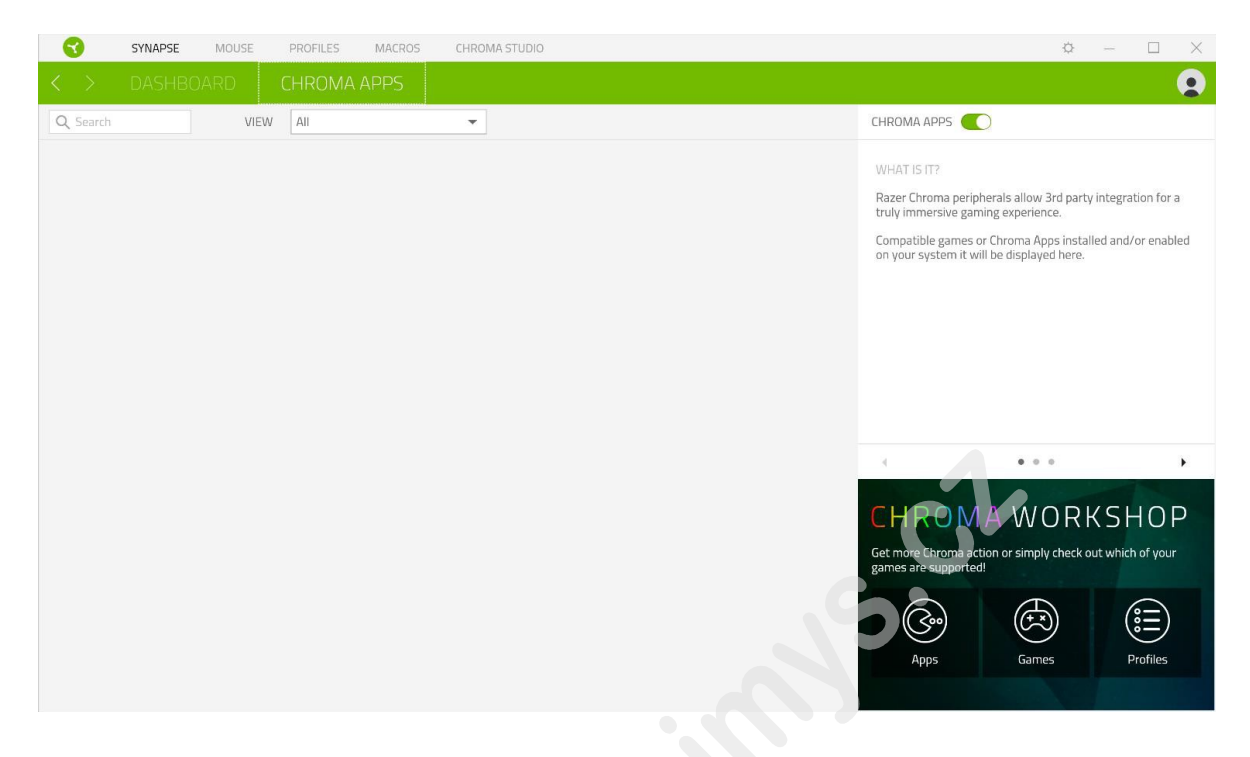

#### Macrostab

Tu môžete vytvárať vlastné makrá - reťazca príkazov. Následne je ukladať či vyvolávať podľa potreby.

|                   |      | CHROMA STODIO     |              | ¥ L A              |
|-------------------|------|-------------------|--------------|--------------------|
| < > MY MAC        | ROS  |                   |              | 9                  |
| MACRO LIST        | ₫ +  | Record 🚽 Insert 👻 |              | → <b>KEY BINDS</b> |
| Macro 1<br>O Bind | Î () |                   |              |                    |
|                   |      |                   |              |                    |
|                   |      |                   | <b>(</b> ) 0 | s PROPERTIES       |

| MCRO LIST • KY HNDS   • KY HNDS • ROPERTIES TOTA DUMINON • CONTROL • ROPERTIES • CONTROL • CONTROL • CO                                                                                                    | SYNAPSE           | MOUSE PROFILES        | MACROS CHROMA STUDIO |                     | Ø – D            |
|----------------------------------------------------------------------------------------------------|-------------------|-----------------------|----------------------|---------------------|------------------|
| Image: Start Building Start Building Start Buildin | MACRO LIST        | ± +                   | Record 👻 Insert 👻    | ර එ                 | ▹ KEY BINDS      |
| Vytvorit nové makro         Exportovať makro         Kopírovať makro         Vymazať vybrané makro         Priame nahrávanie makrá tak ako vykonávate jednotlivé príkazy.                                                                                                    | Macro 1<br>O Bind | STAF                  | т                    |                     | ✓ PROPERTIES     |
| Vytvorit nové makro         Importovať makro         Exportovať makro         Vymazať vybrané makro         Kopírovať makro         Priame nahrávanie makrá tak ako vykonávate jednotlivé príkazy.                                                                                                    |                   | Shortcut Key          |                      |                     | TOTAL DURATION   |
| Importovať makro         Exportovať makro         Vymazať vybrané makro         Kopírovať makro         Frame nahrávanie makrá tak ako vykonávate jednotlivé príkazy.                                                                                                    |                   |                       |                      |                     | Os               |
| Importovať makro         Exportovať makro         Vymazať vybrané makro         Kopírovať makro         Terme nahrávanie makrá tak ako vykonávate jednotlivé príkazy.                                                                                                    |                   | Delay Settings        |                      |                     |                  |
| <ul> <li>No brévý<br/>segurarce •<br/>verground (Mediar Pratinol)<br/>sere Privne (Nource Curor)</li> <li>Vytvorit nové makro</li> <li>Importovať makro</li> <li>Exportovať makro</li> <li>Vymazať vybrané makro</li> <li>Kopírovať makro</li> <li>STARTI</li> <li>Priame nahrávanie makrá tak ako vykonávate jednotlivé príkazy.</li> </ul>                                                                                                    |                   | Record Delay     sec  | Delay                |                     |                  |
| • Segure @         • Nore         • Server (Absolute Position)         • Server (Absolute Position)         • Server (Absolute Position)         • Server (Absolute Position)         • Server (Absolute Position)         • Server (Absolute Position)         • Server (Absolute Position)         • Server (Absolute Position)         • Server (Absolute Position)         • Vytvorit nové makro         • Importovať makro         • Exportovať makro         • Vymazať vybrané makro         • Kopírovať makro         • Kopírovať makro         • Friame nahrávanie makrá tak ako vykonávate jednotlivé príkazy.                                                                                                    |                   | No Delay              |                      |                     |                  |
| Importovať makro         Exportovať makro         Vymazať vybrané makro         Kopírovať makro         TART         Priame nahrávanie makrá tak ako vykonávate jednotlivé príkazy.                                                                                                    |                   | Sequence @            |                      |                     |                  |
| <ul> <li>Vytvorit nové makro</li> <li>Importovať makro</li> <li>Exportovať makro</li> <li>Vymazať vybrané makro</li> <li>Kopírovať makro</li> <li>TART</li> <li>Priame nahrávanie makrá tak ako vykonávate jednotlivé príkazy.</li> </ul>                                                                                                    |                   | Mouse Movement Tracki | 9                    |                     |                  |
| <ul> <li>reregrand (Melatike Position)</li> <li>Start Point (Mouse Cursor)</li> <li>Vytvorit nové makro</li> <li>Importovať makro</li> <li>Exportovať makro</li> <li>Vymazať vybrané makro</li> <li>Kopírovať makro</li> <li>START</li> <li>Priame nahrávanie makrá tak ako vykonávate jednotlivé príkazy.</li> </ul>                                                                                                    |                   | Screen (Absolute F    | osition)             |                     |                  |
| Surr Perit (Mause Currer)         Vytvorit nové makro         Importovať makro         Exportovať makro         Vymazať vybrané makro         Kopírovať makro         START         Priame nahrávanie makrá tak ako vykonávate jednotlivé príkazy.                                                                                                    |                   | Foreground (Relat     | ve Position)         |                     |                  |
| Vytvorit nové makro<br>Importovať makro<br>Exportovať makro<br>Vymazať vybrané makro<br>Kopírovať makro<br>START<br>Priame nahrávanie makrá tak ako vykonávate jednotlivé príkazy.                                                                                                    |                   | Start Point (Mouse    | Cursor)              |                     |                  |
| Vytvorit nové makro<br>Importovať makro<br>Exportovať makro<br>Vymazať vybrané makro<br>Kopírovať makro<br>START<br>Priame nahrávanie makrá tak ako vykonávate jednotlivé príkazy.                                                                                                    |                   |                       |                      | 0.                  |                  |
| Vytvorit nové makro<br>Importovať makro<br>Exportovať makro<br>Vymazať vybrané makro<br>Kopírovať makro<br>START<br>Priame nahrávanie makrá tak ako vykonávate jednotlivé príkazy.                                                                                                    |                   |                       |                      | 003                 |                  |
| Importovať makro<br>Exportovať makro<br>Vymazať vybrané makro<br>Kopírovať makro<br>START<br>Priame nahrávanie makrá tak ako vykonávate jednotlivé príkazy.                                                                                                    | ) () strategi     |                       | _                    |                     |                  |
| Importovať makro<br>Exportovať makro<br>Vymazať vybrané makro<br>Kopírovať makro<br>START<br>Priame nahrávanie makrá tak ako vykonávate jednotlivé príkazy.                                                                                                    | vytvori           | t nove maki           | 0                    |                     |                  |
| Importovať makro<br>Exportovať makro<br>Vymazať vybrané makro<br>Kopírovať makro<br>START<br>Priame nahrávanie makrá tak ako vykonávate jednotlivé príkazy.                                                                                                    | 1                 |                       |                      |                     |                  |
| Exportovať makro<br>Vymazať vybrané makro<br>Kopírovať makro<br>START<br>Priame nahrávanie makrá tak ako vykonávate jednotlivé príkazy.                                                                                                    | Import            | tovat makro           | 1                    |                     |                  |
| Vymazať vybrané makro<br>Kopírovať makro<br>START<br>Priame nahrávanie makrá tak ako vykonávate jednotlivé príkazy.                                                                                                    | Exporto           | vať makro             |                      |                     |                  |
| Vymazať vybrané makro<br>Kopírovať makro<br>START<br>Priame nahrávanie makrá tak ako vykonávate jednotlivé príkazy.                                                                                                    |                   |                       |                      |                     |                  |
| Kopírovať makro<br>START<br>Priame nahrávanie makrá tak ako vykonávate jednotlivé príkazy.                                                                                                    | Vymaza            | ať vyhraná r          | nakro                |                     |                  |
| Kopírovať makro<br>START<br>Priame nahrávanie makrá tak ako vykonávate jednotlivé príkazy.<br>STOP                                                                                                    | vymdza            | at vybrane i          | Ιακί Ο               |                     |                  |
| START<br>Priame nahrávanie makrá tak ako vykonávate jednotlivé príkazy.<br>STOP                                                                                                    | Kopírov           | vať makro             |                      |                     |                  |
| Priame nahrávanie makrá tak ako vykonávate jednotlivé príkazy.                                                                                                    | START             |                       |                      |                     |                  |
| SIOP Ukončí prizmo pobrávanio makrá                                                                                                    | CT.C              | Priame na             | nrávanie makrá tak   | ako vykonávate jedr | notlivé príkazy. |
|                                                                                                    | SIC               | Plikončí              | priamo pabrávania    | makrá               |                  |

Pri priamom nahrávaní makra máte možnosť zvoliť či: Recorddelay - bude nahrávaná i rýchlosť zadávanie príkazov. Delay - kdaždý príkaz bude mať nastavenú oneskorenie medzi jednotlivými príkazmi. No Delay - bude nahrávať len príkazy bez oneskorenia.

Nahrávanie pohybu myši - Žiadne, obrazovka celková pozícia, relatívnej pozície na obrazovke, od zvolenej počiatočnej polohy kurzora myši.

1

| MACRO LIST        | r + | Record 👻 Insert 👻                                                                                                    |                                                                                                    |
|-------------------|-----|----------------------------------------------------------------------------------------------------|----------------------------------------------------------------------------------------------------|
| Macro 1<br>0 Bind |     | Image: Constraint of the second second se | <ul> <li>✓ PROPERTIES</li> <li>DELAY</li> <li>Øs</li> <li>ACTION</li> <li>Implementation</li> <li>Keystroke</li> <li>KEYSTROKE</li> <li>D</li> </ul> |
|                   |     | 0°, E T P                                                                                                    |                                                                                                    |

### KeyBinds

Ukáže ktorá klávesová skratka je zvolená pre dané makro.

### properties

Umožnuje nastaviť jednotlivé parametre a možnosti jednotlivých príkazov makra.

#### SettingsWindow

Tu môžete nastaviť správanie a možnosti zariadenia ktoré umožnuje a tiež resetovať zariadenie do továrenského nastavenia

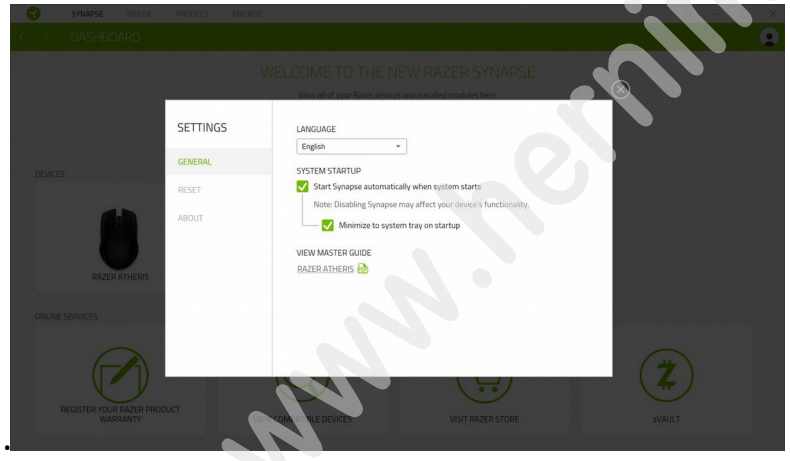

#### Údržba a čistenie

Zariadenie vyžaduje minimálnu údržbu, ale napriek tomu odporúčame raz mesačne vykonávať tieto úkony:

• Zariadenie odpojte od počítača a pomocou suchého alebo handričky navlhčenej v teplej vode jemne očistite od nečistôt.

• Na čistenie medzier používajte okrúhle drevené či umelohmotné špáradlo alebo navlhčené tampóny na čistenie uší.

• O prípadnom čistenie optiky myši použite len suché tampóny do uší jemne odstráňte prípadné nečistoty, či odfúknite prachové čiastočky.

### (V žiadnom prípade na čistenie nepoužívajte saponáty, benzín a pod.)